## 移动图书馆+云舟学习通

#### 暨"云舟杯"专题创作大赛赛前培训

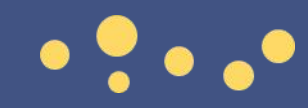

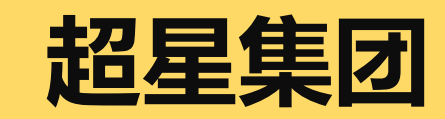

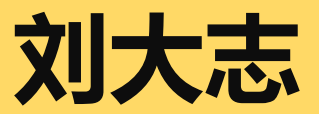

### 移动图书馆

■■ 中国电信 🗢

血字分析

血字分析

未读

く首页

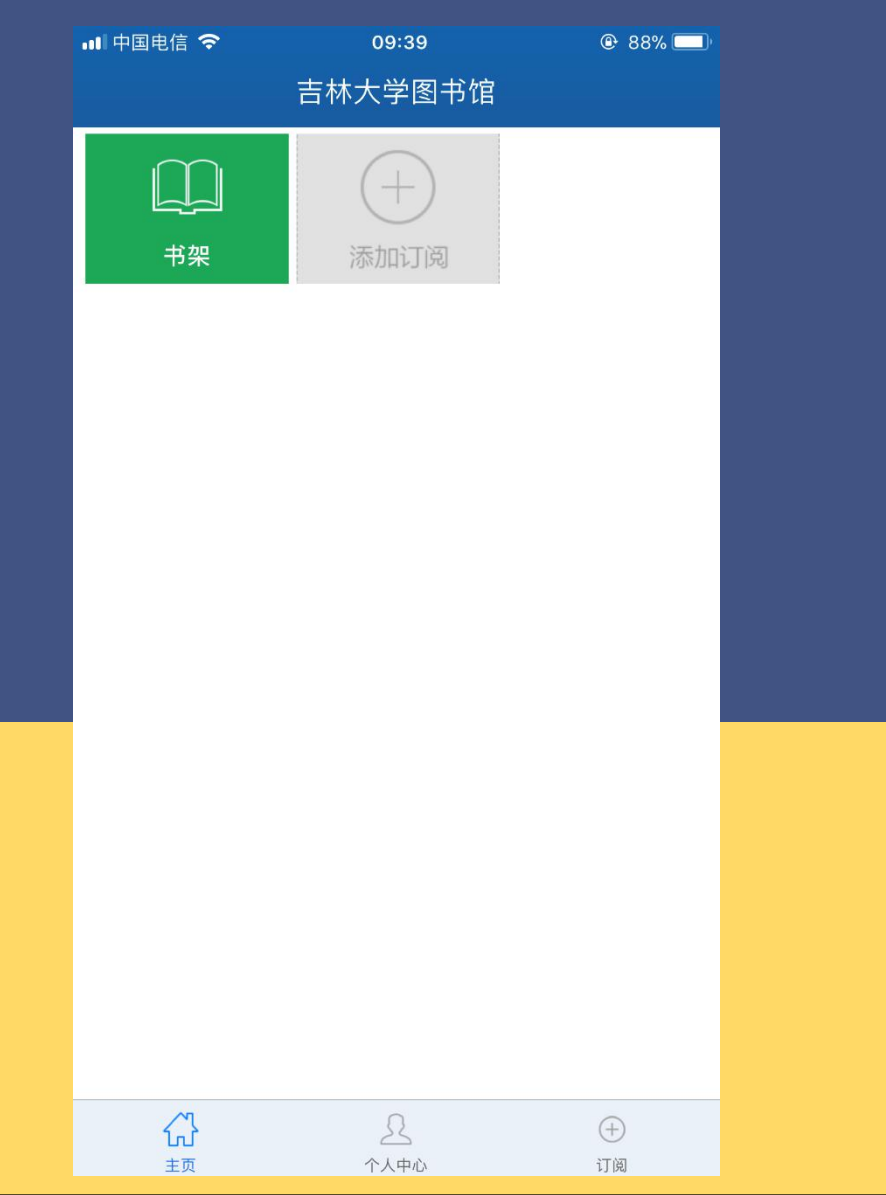

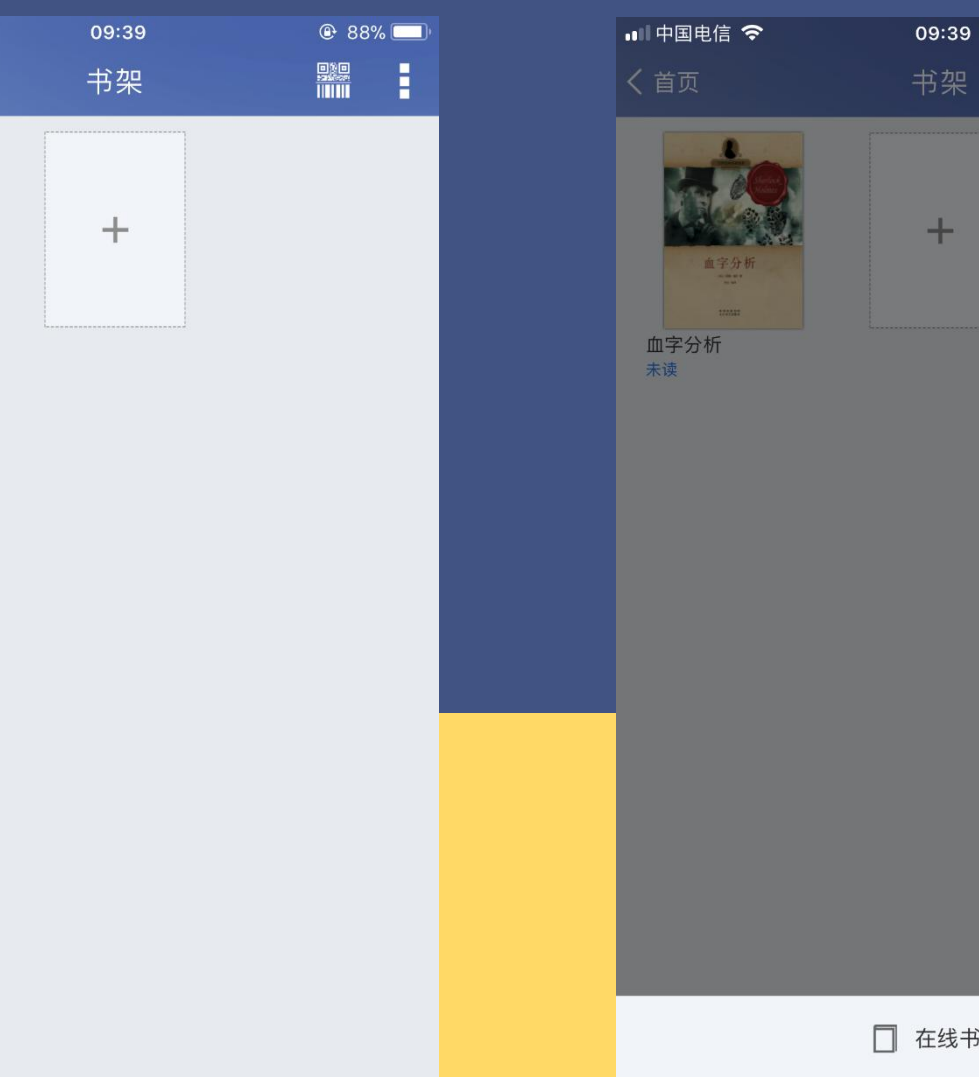

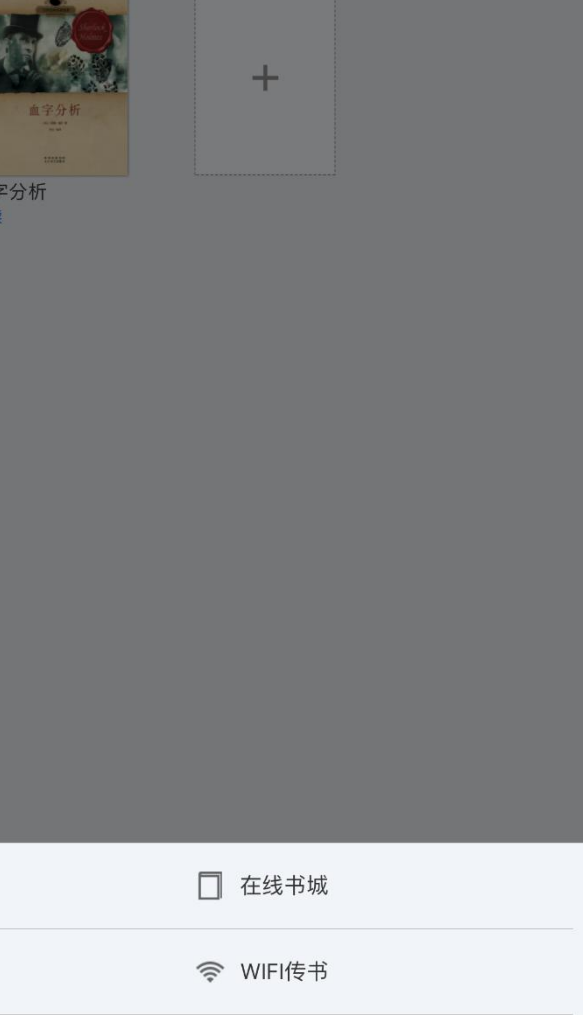

87%

| ,,,  中国电信 중                        |                                                                                                    | 09:39                                   | <b>@</b> 8                                                                                                    | 7% 💻)                              |
|------------------------------------|----------------------------------------------------------------------------------------------------|-----------------------------------------|----------------------------------------------------------------------------------------------------|------------------------------------|
| <                                  | 在                                                                                                    | 线书城                                     |                                                                                                    | ෯                                  |
| → 书源 上网                            | 搜索"OPDS书源地址                                                                                                    | 上",获得更多图书资                              | 源。                                                                                                    | 添加                                 |
| 书世界                                |                                                                                                    |                                         |                                                                                                    | >                                  |
| 书库                                 |                                                                                                    |                                         |                                                                                                    | >                                  |
| 爱看书苑                               |                                                                                                    |                                         |                                                                                                    | >                                  |
|                                    |                                                                                                    |                                         | 查看                                                                                                    | 重要多〉                               |
| tet世界尽头                            | ()<br>()<br>()<br>()<br>()<br>()<br>()<br>()<br>()<br>()                                                                                                    | ■                                       | 使力<br>使力<br>使力<br>使力<br>使力<br>使力<br>使力<br>使力<br>使力<br>使力                                                                                                    | Decis<br>Mista<br>决失<br>State<br>法 |
| 🙆 书友上传                             | Ŧ                                                                                                    |                                         | 查看                                                                                                    | 「更多〉                               |
| CELEE<br>送話的をよ<br>CELEE<br>送話的を求 … | Hereitan<br>Hereitan<br>Hereitan<br>Hereitan<br>中华诚信故事                                                                                                    | And And And And And And And And And And | water and the second second s | nti 这样                             |
| ▲ 推荐专辑                             | t                                                                                                    |                                         |                                                                                                    |                                    |
|                                    | ed to the second second | Ta z                                    | 是                                                                                                    | 進日                                 |

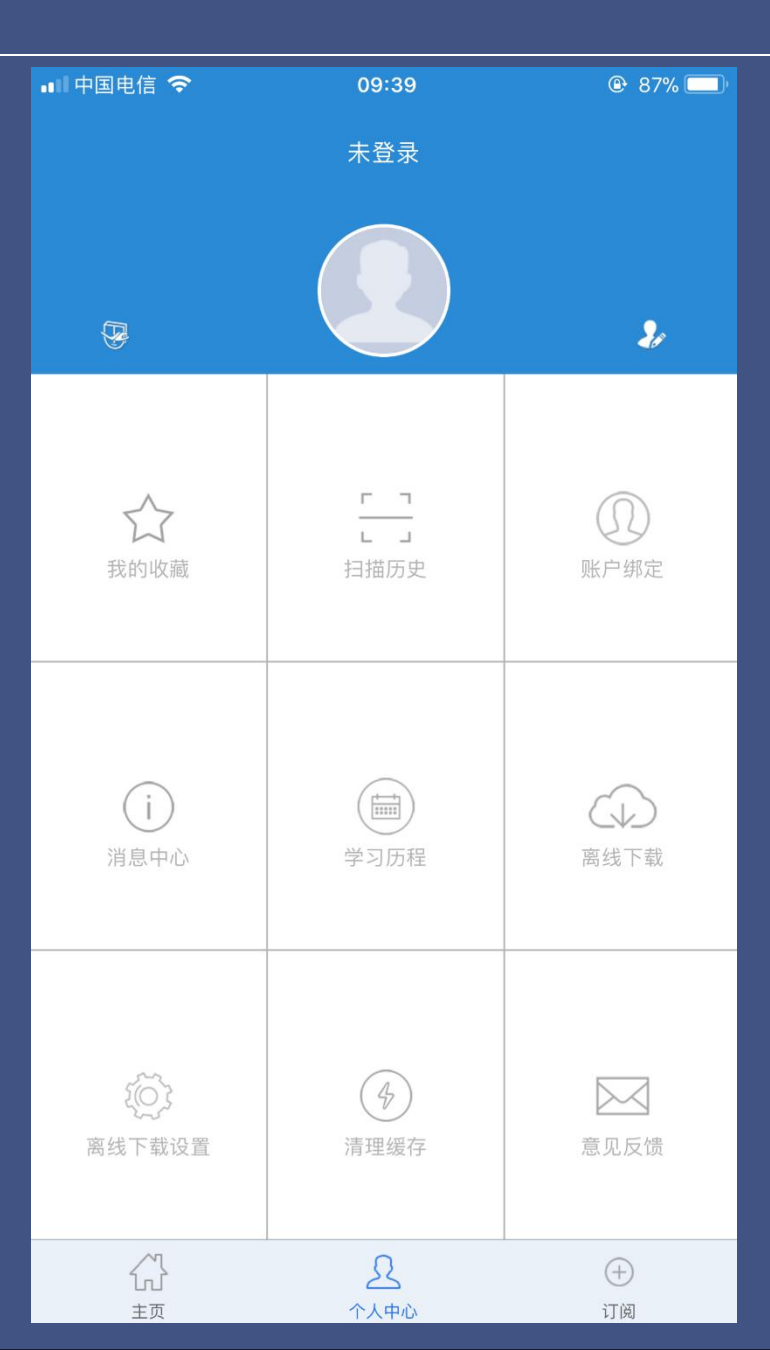

| ••••  | 國电信 🗢 09:39                             | 🕑 87% 🥅 |
|-------|-----------------------------------------|---------|
| <     | 吉林大学图书馆                                 | 命       |
| (Wala | <b>所有应用</b><br>所有应用列表                   | >       |
|       | <mark>热门报刊</mark><br>热门报刊               | >       |
| NEWS  | <mark>头条</mark><br>最新最全要闻频道,网罗国际新闻、国内新闻 | >       |
|       | <b>教育</b><br>集纳各类考试专题、教育资讯              | >       |
|       | <mark>科技</mark><br>提供重要数码资讯、IT信息        | >       |
|       | <mark>财经</mark><br>提供全天候国内和世界财经新闻       | >       |
|       | <b>文史</b><br>文史资料、文化热点                  | >       |
|       | <mark>人文</mark><br>提供文化新闻、读书信息的新闻频道     | >       |
| R     | <b>体育</b><br>网罗国际国内各种体育资讯,展现体坛风云        | >       |
|       | <mark>娱乐</mark><br>实时传递娱乐八卦、影视动态        | >       |
|       | <b>军事</b><br>第一时间发布全球军事动态。              | >       |
|       | 方を次当                                    |         |
|       | A 2                                     | $(\pm)$ |
|       | 主页    个人中心                              | 订阅      |

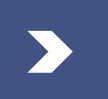

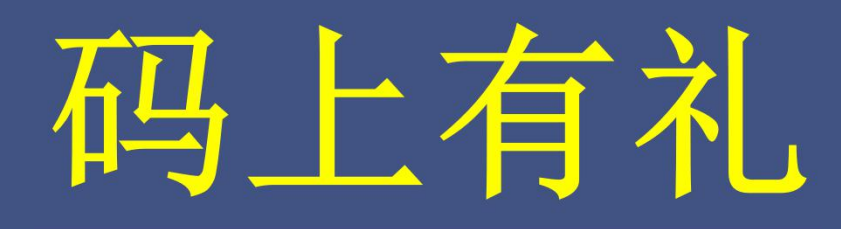

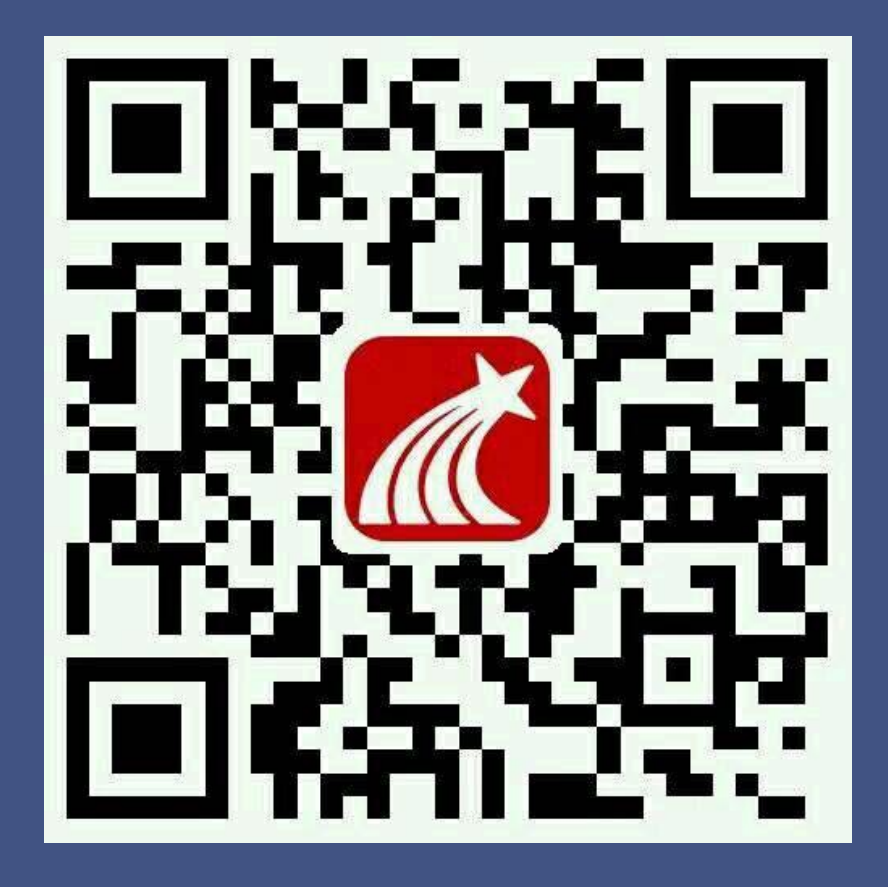

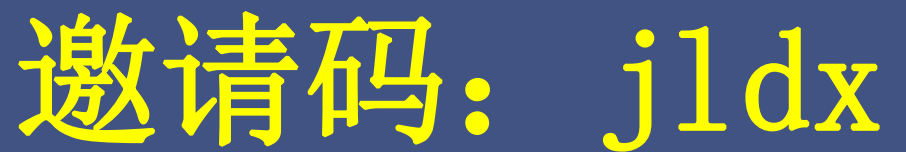

| ●●○○○ 中国电信 4G | 19:14      | @ ┦ ∦ 42% ■_• | -102 中国电信 🗢          | 09:05      | @ 🕇 💲 77% 🔳 · | <   | 完善信息               |
|---------------|------------|---------------|----------------------|------------|---------------|-----|--------------------|
| <             | 登录         | 客服            | <                    | 登录         |               | ×   | 九日旧心               |
|               |            |               |                      |            |               | 完善手 | 机/邮箱信息,下次可用个人帐号登录  |
| 手机号/邮箱        |            |               | 吉林化工学院               |            |               |     | F机号                |
| 密码/验证码        |            | 获取验证码         | 学号                   |            |               |     | olswxp1016@163.com |
|               |            |               | 密码                   |            |               |     |                    |
|               | <u>登录</u>  |               |                      |            |               |     | 确定                 |
| 新用户注册         | <u> 忘ì</u> | <u>己密码?</u>   |                      | 登录         |               |     | 忽略                 |
| ①选择<br>账号登    |            |               | ②输入词<br>初始<br>123456 | 卖者证<br>密码: | 号             |     | 》手机号认证、<br>完善个人信息  |

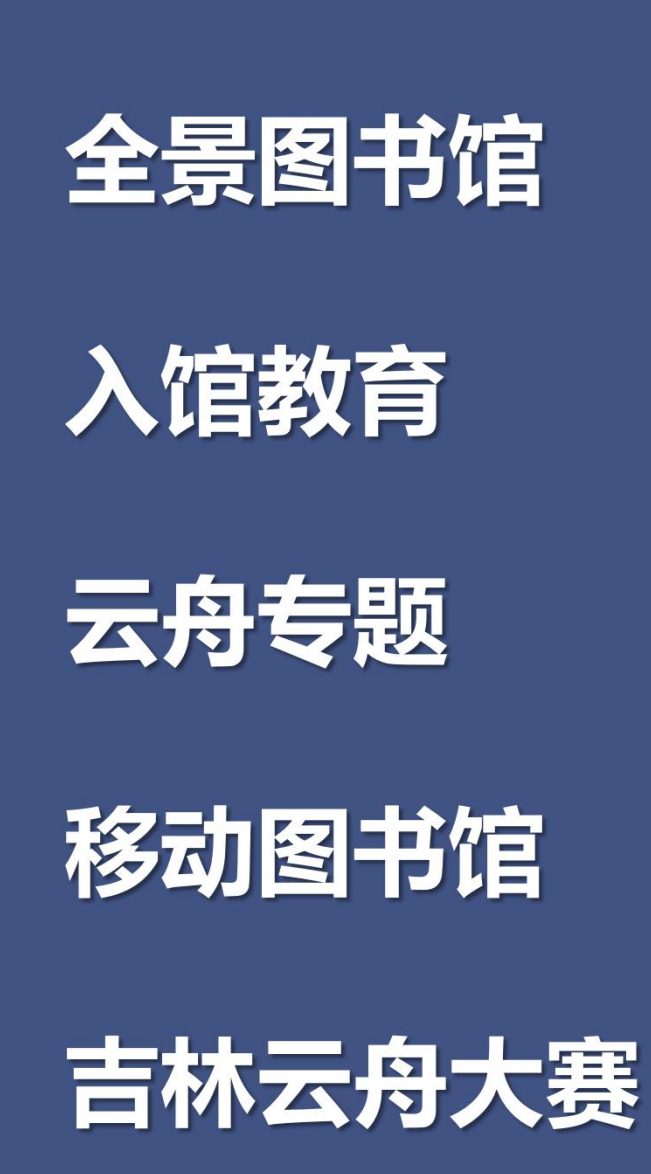

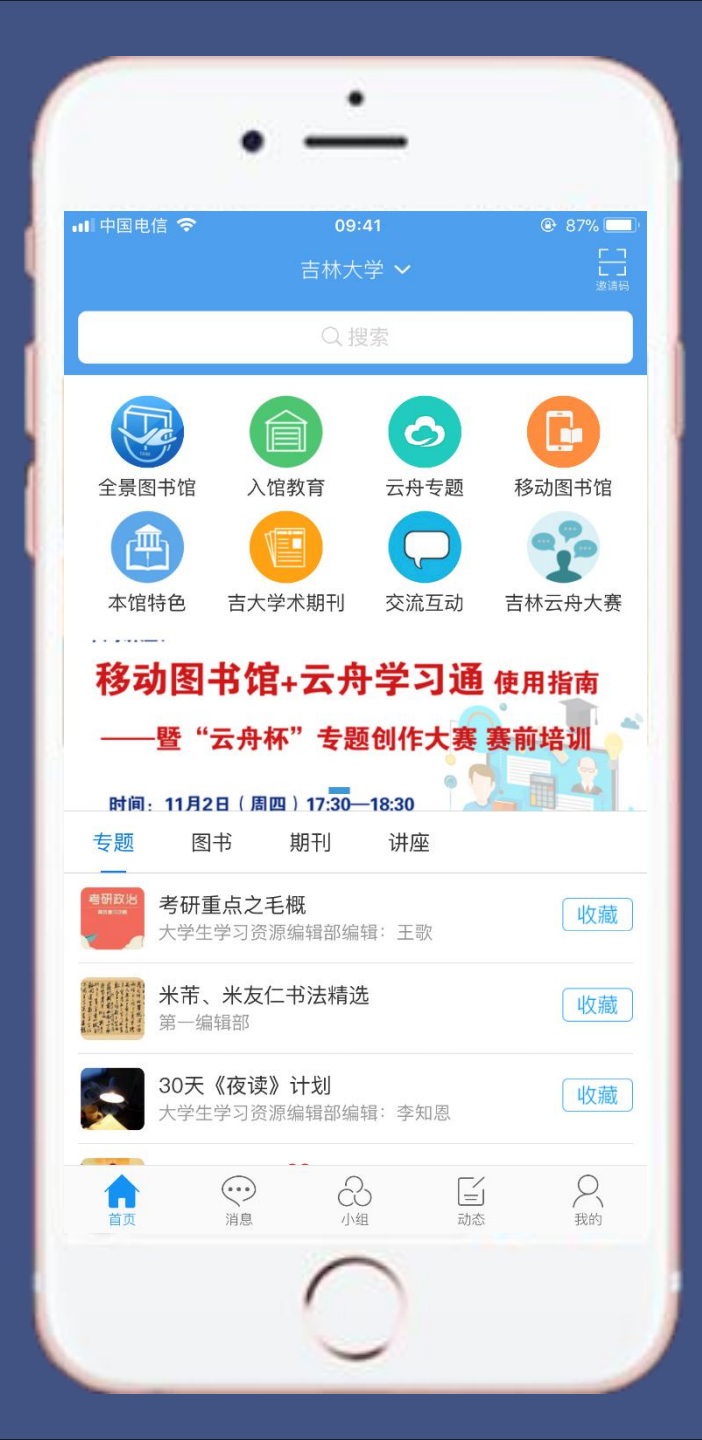

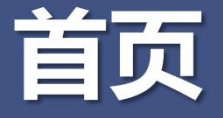

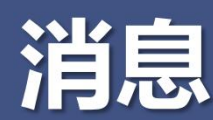

#### 小组

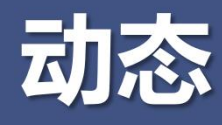

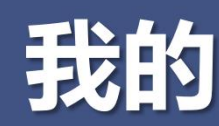

#### >首届大赛颁奖照片

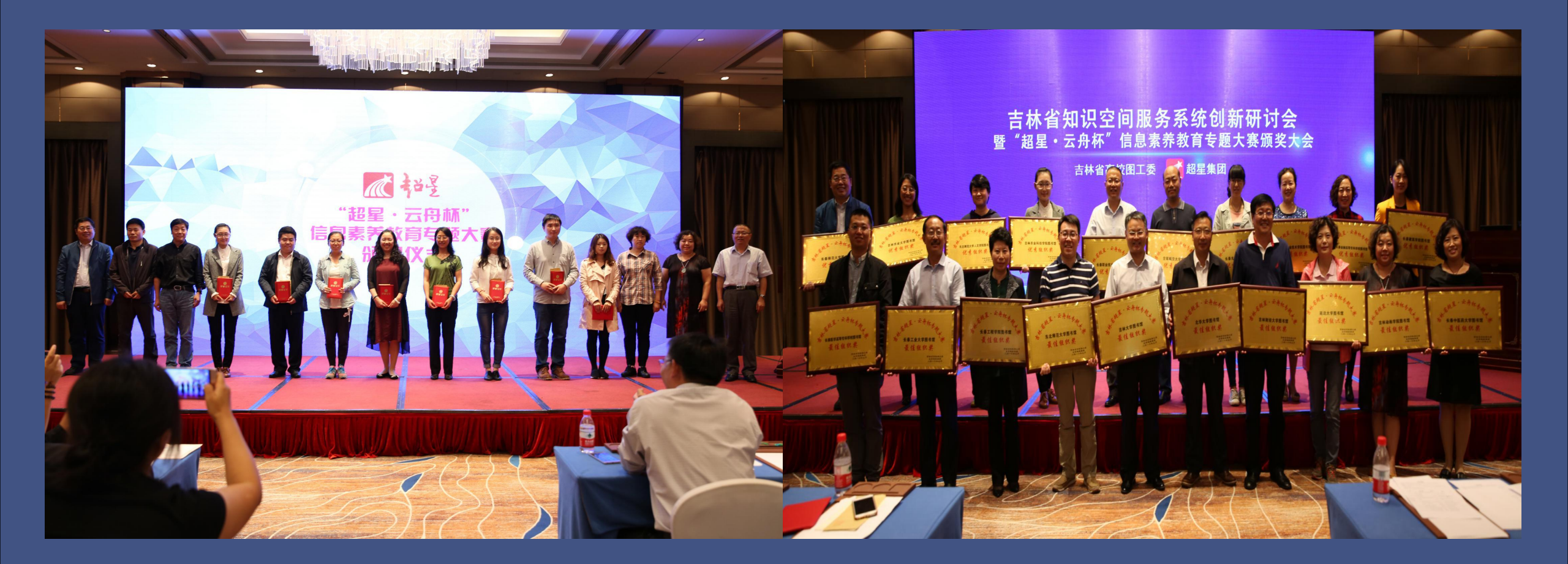

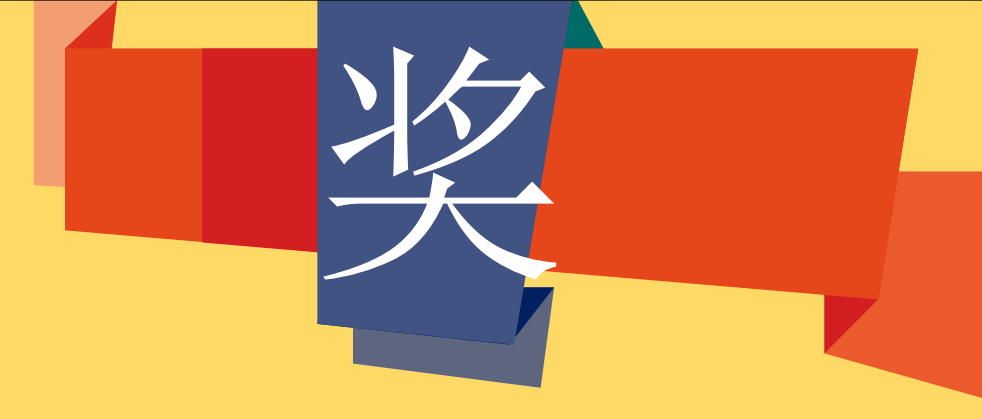

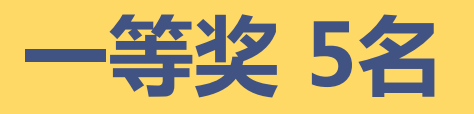

墨水屏/iPad mini 4/ 智能平衡车

智慧笔/拍立得

二等奖 10名 三等奖 20名 优秀奖 200名 最佳团体奖 优秀团体奖

卡西欧手表 杯子/伞 奖金1000元 奖金500元

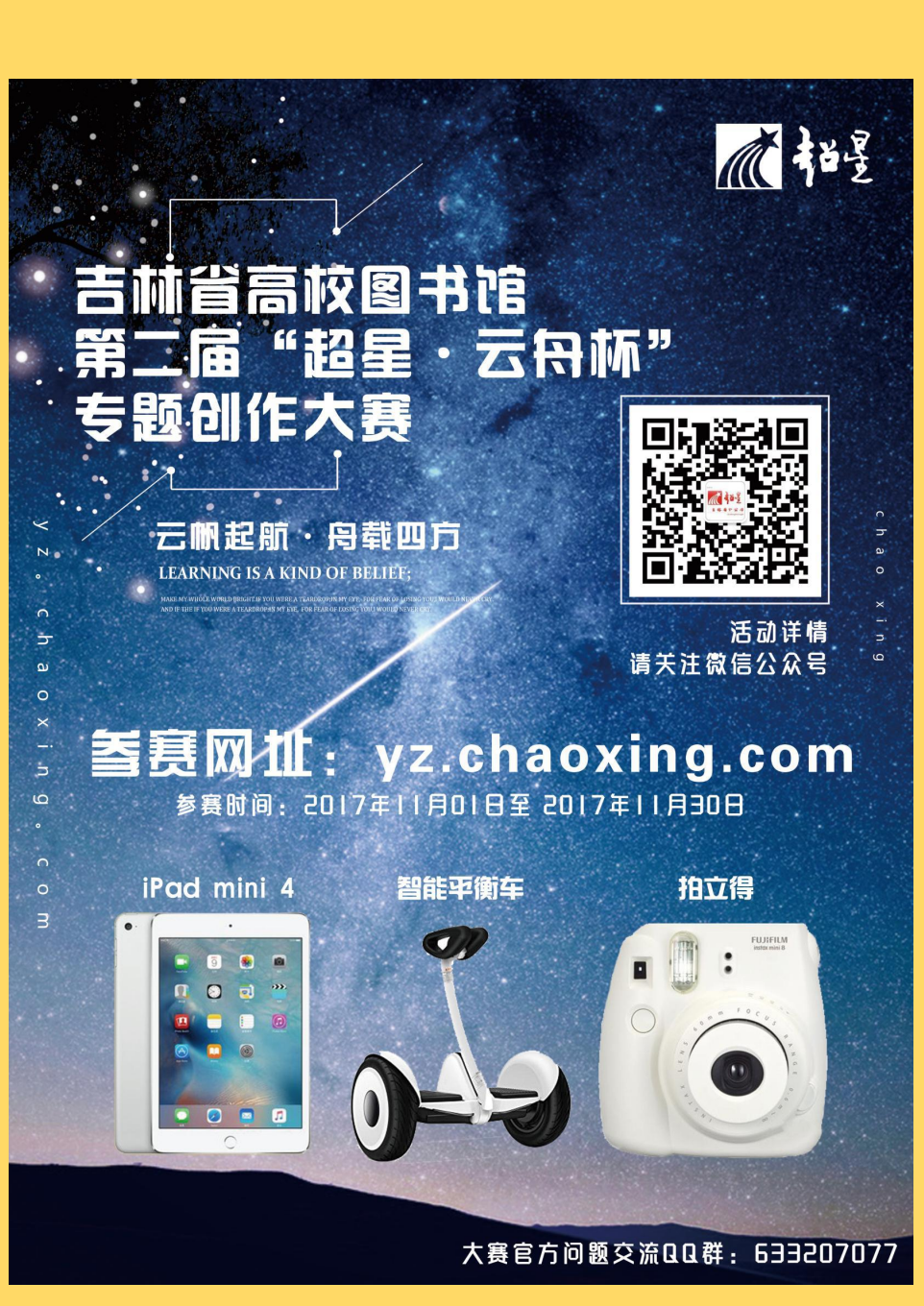

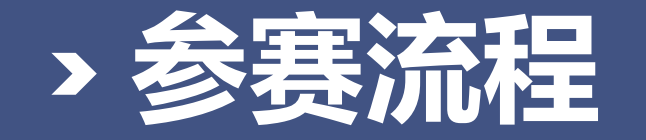

#### 1.创作登录:参赛人员通过PC端网址: yz.chaoxing.com,选择单位用户登录,找到本校名称, 输入本校一卡通或者读者借阅证账号密码,请在本校登陆 状态下创作专题。

2.提交作品:2017年11月01日-2017年11月30日,使用 云舟知识服务系统在规定时间内完成专题创作,提交作品。 3.提交作品截止:截止2017年11月30日,参赛者可联系 各单位图书馆将作品提交,由各参赛单位将全部参赛专题 按照给定表格提交给超星工作人员。

#### > 评分内容 , 及其所占评分比例

1.专题内容立意新颖,可操作性强,对实际工作具有指导意义。(15分) 2.专题文字应规范、详略得当,有较好的表现能力以及一定的专业水准。(15分) 3.专题页面布局美观、色彩和谐、生动活泼,视觉效果好,利于专题的理解。(15分) 4.专题创作主题明确,有个人原创思想。(15分) 5.合理使用富媒体效果,充分利用编辑平台的视频、图片、音频等工具。(15分) 6.专题与学校,校园文化、生活,专业建设,学科领域相关。(5分) 7.专题订阅量。(提交日期截止后,由超星后台统计,1-100订阅:5分;101-200订 阅:10分;201-500订阅:15分;501以上订阅:20分) (20分)

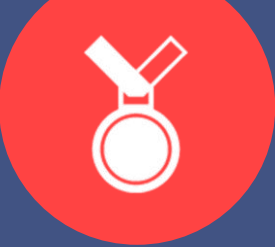

#### > 超星专题创作平台

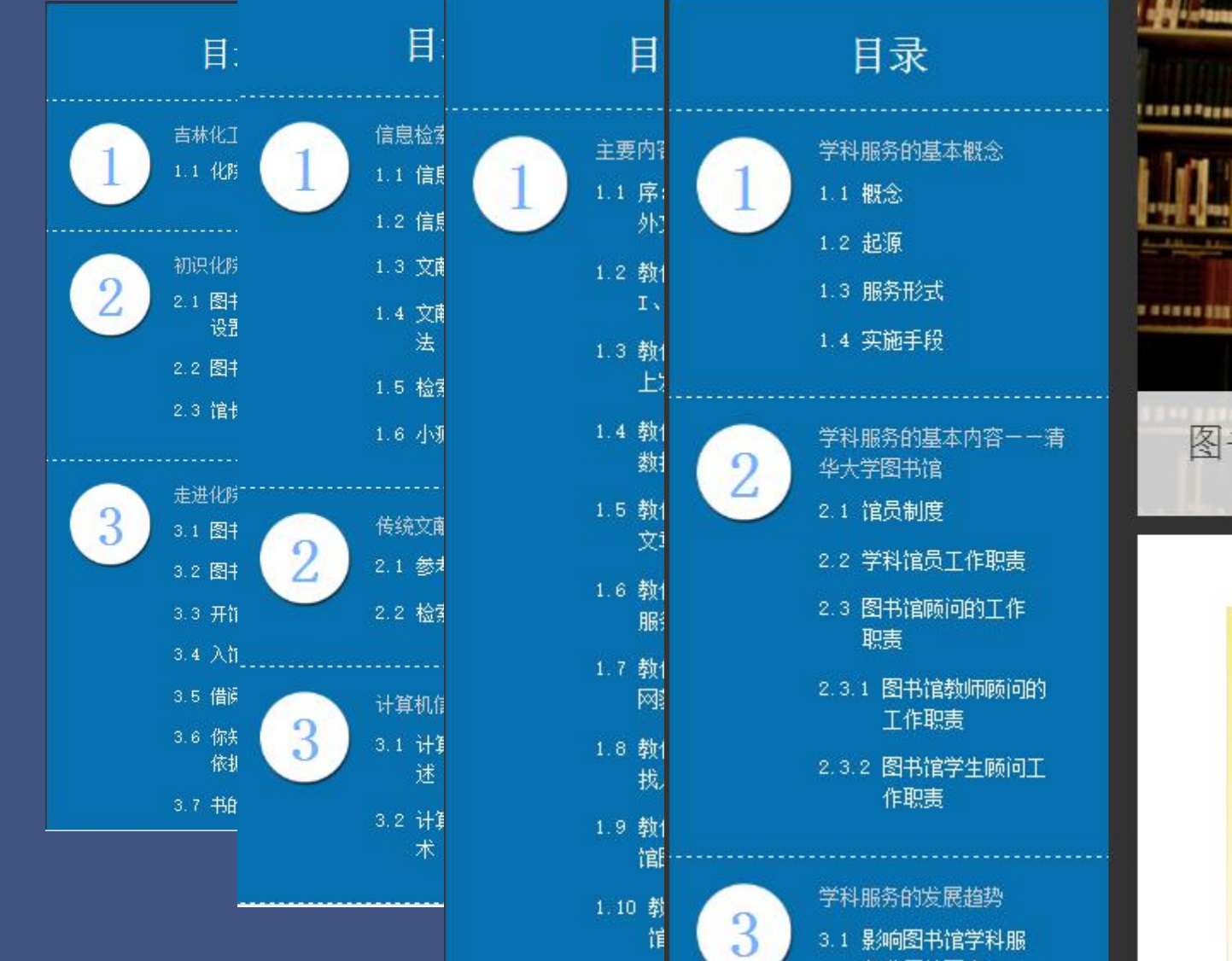

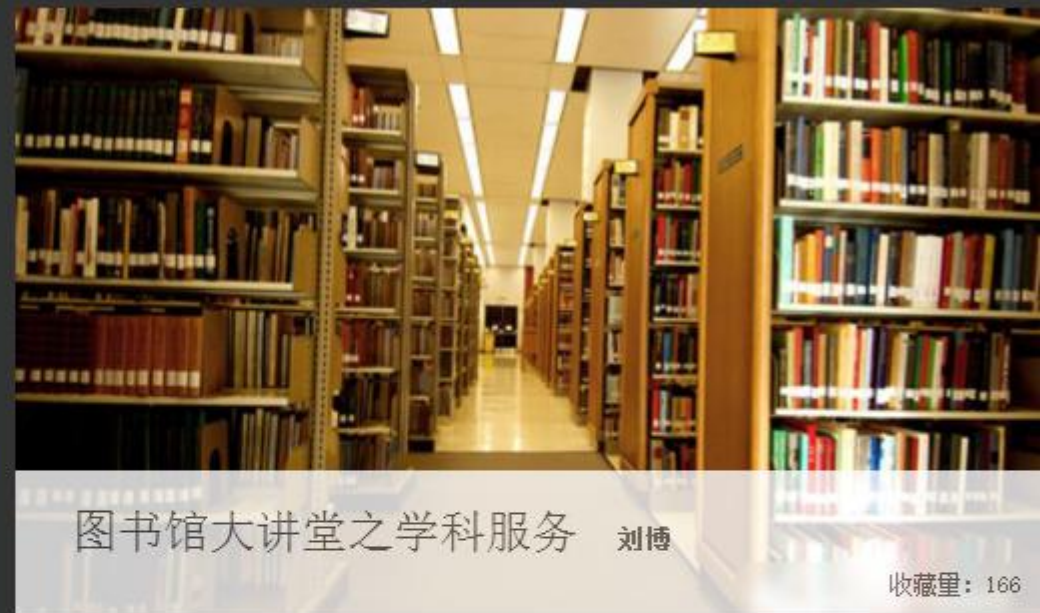

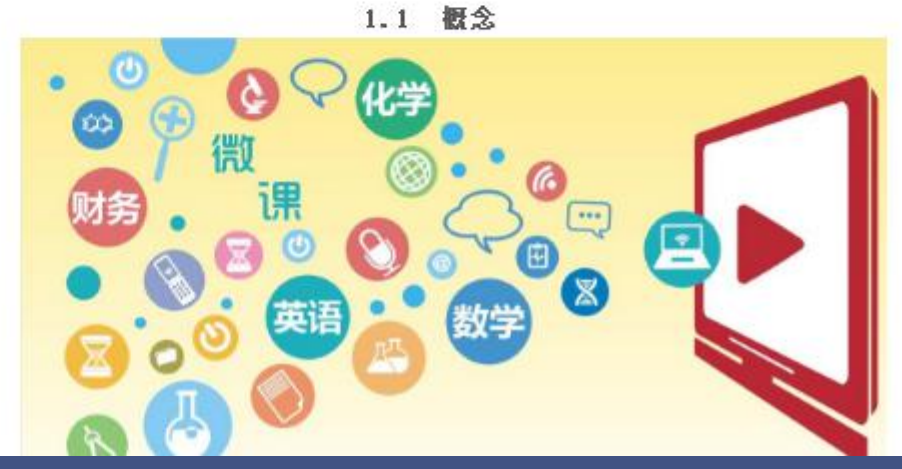

#### CONTENTS

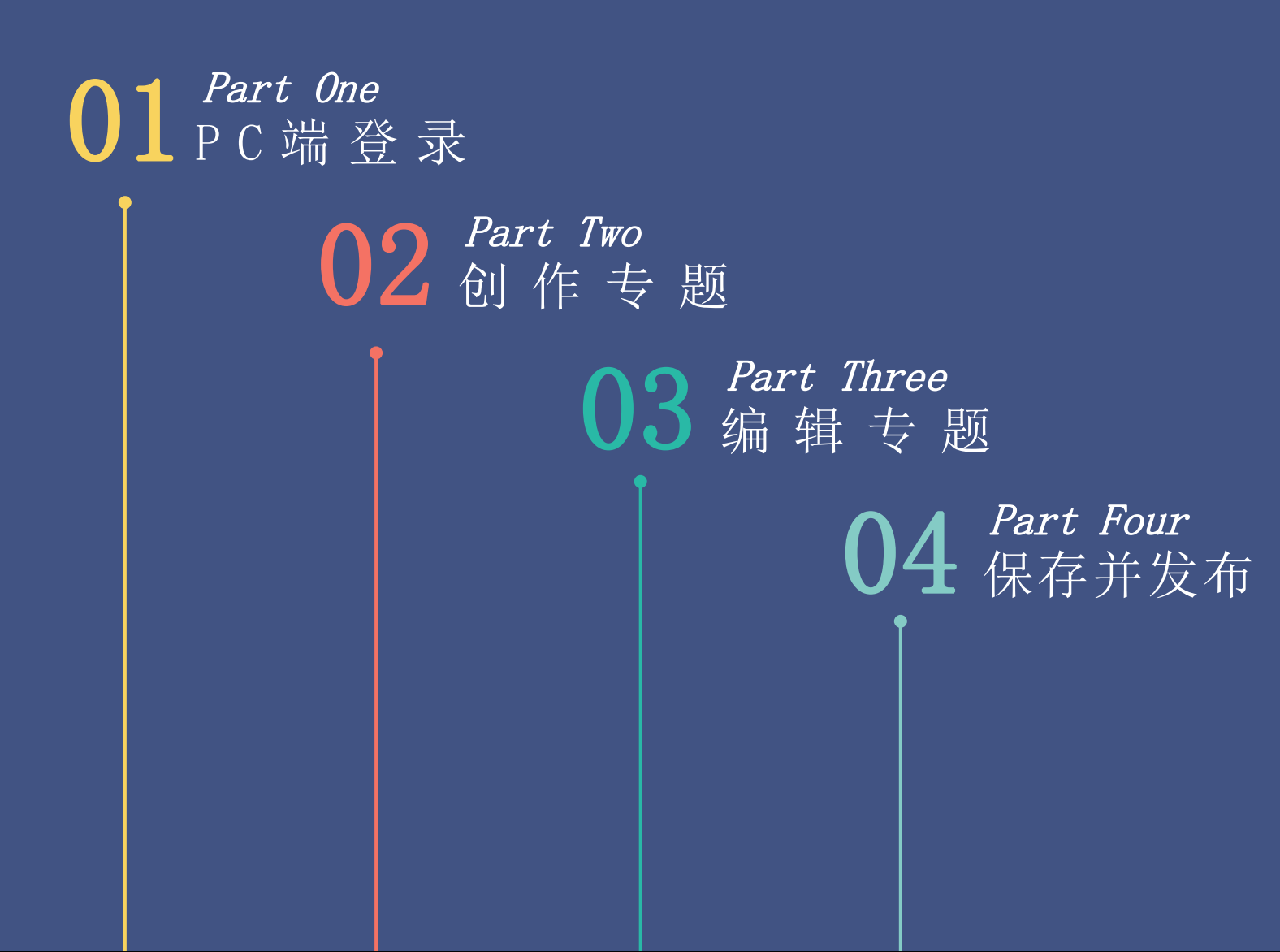

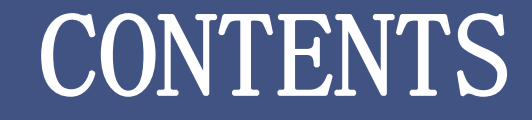

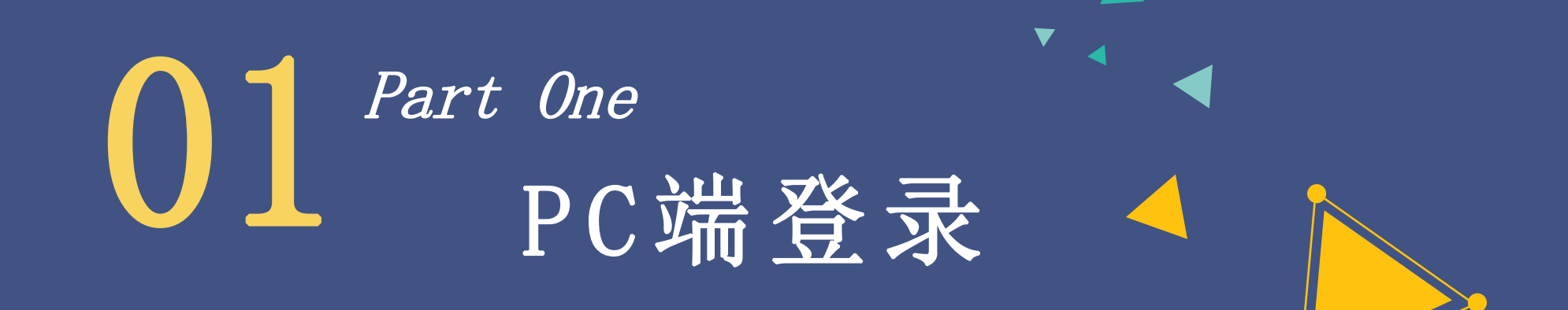

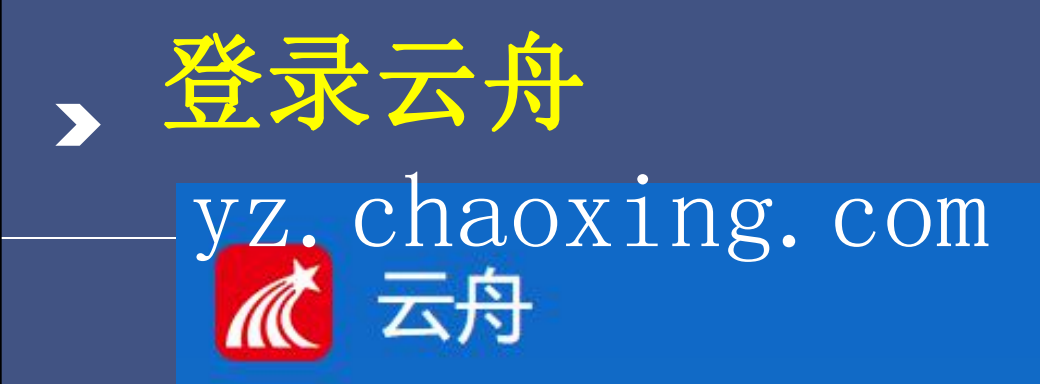

|          | 用户登录 | Ę       |              |
|----------|------|---------|--------------|
| 个人帐号     | 单位帐号 |         |              |
| Q 邮箱/手机号 |      |         | 9.11<br>9.11 |
| ☆ 密码     | 忘记密码 |         |              |
| Ē        | ž₹   | 回《新闻》   |              |
| 立即注册     |      | "超星"客户端 |              |

|     | 用户到                                                                                                    | 登录   |
|-----|----------------------------------------------------------------------------------------------------|------|
|     | 个人帐号                                                                                                    | 单位帐号 |
|     | 100                                                                                                    |      |
| 2   | 邮箱/手机号                                                                                                    |      |
|     |                                                                                                    |      |
| A   | 密码                                                                                                    | 忘记密码 |
|     | The second second second second second second second second second second second second second second second se |      |
|     | 登                                                                                                    | 录    |
| 立即注 | 册                                                                                                    |      |

|              | 用户             | 登录   |
|--------------|----------------|------|
|              | 个人帐号           | 单位帐号 |
|              | 120            |      |
| =            | 单位             |      |
| 2            | 学号/工号/借书证号     |      |
| <del>,</del> | 密码             | 忘记密码 |
|              | 登              | 录    |
| 立即注          | <del>.DD</del> |      |

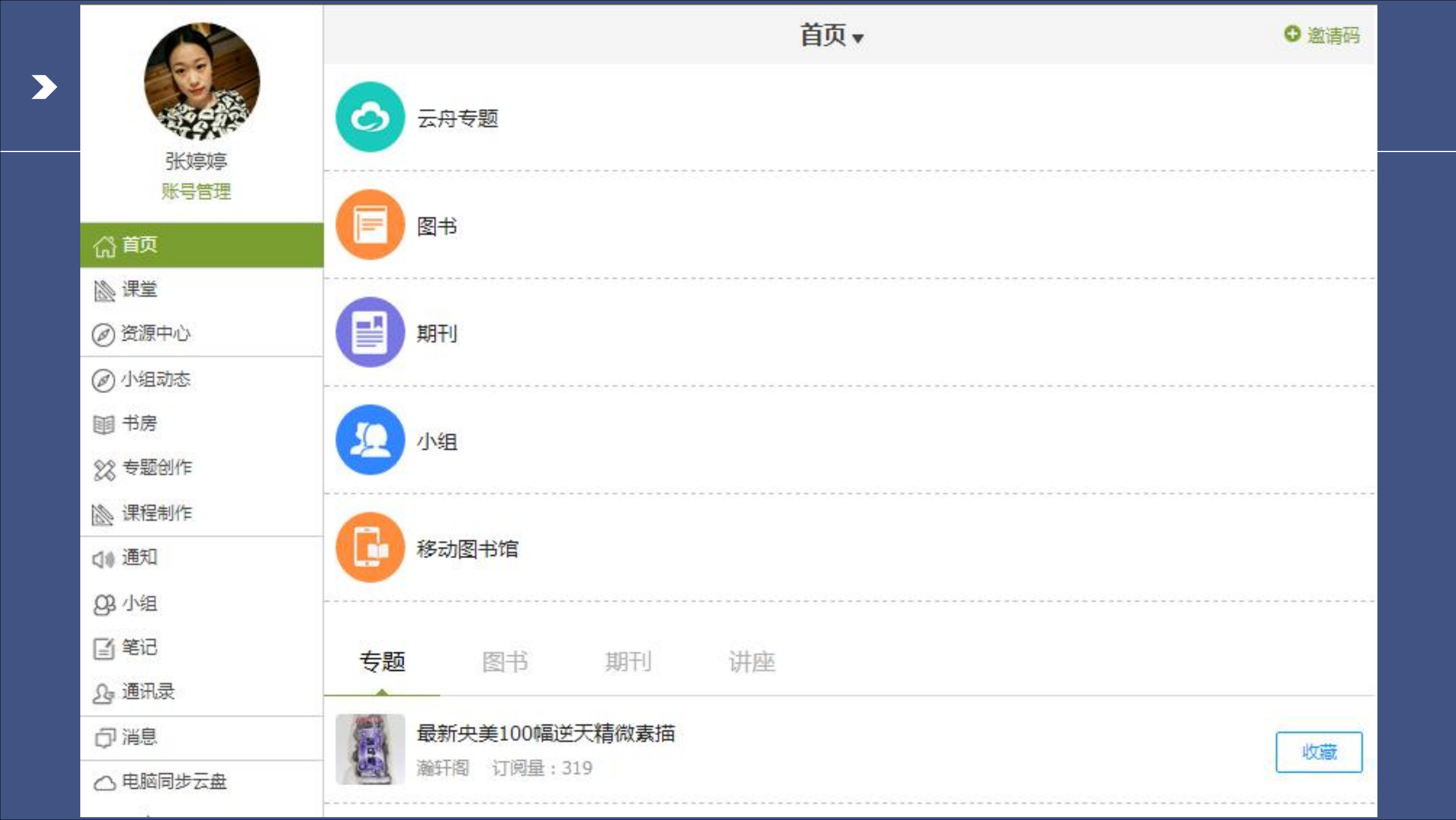

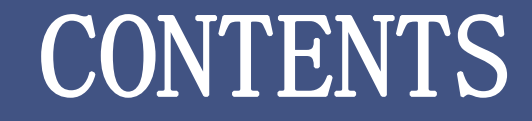

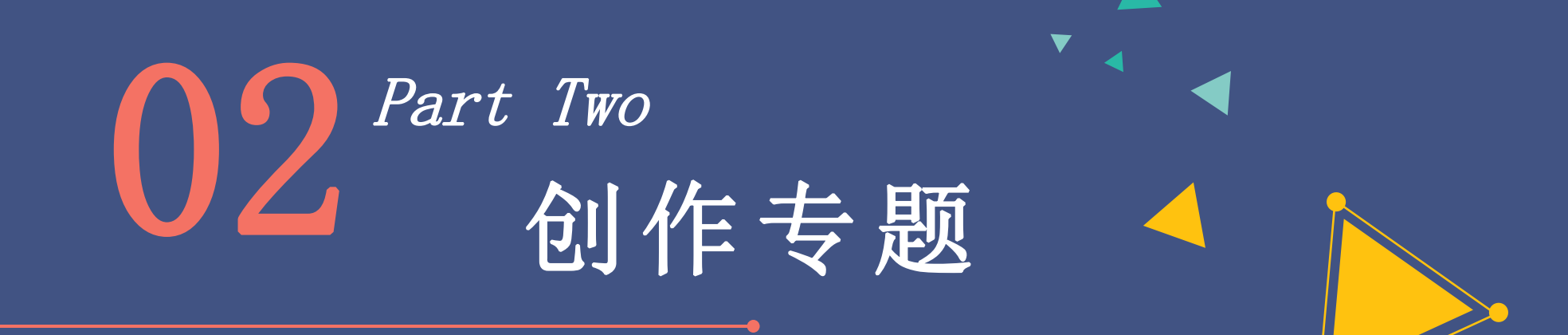

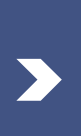

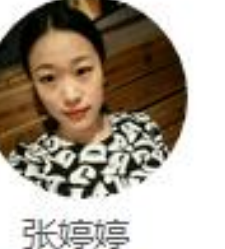

账号管理

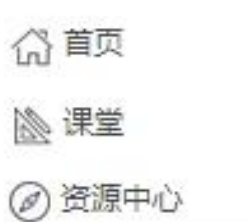

@ 小组动态

111 书房

22 专题创作

🔊 课程制作

(1) 通知

Q3.小组

[] 笔记

£ 通讯录

口消息

○ 电脑同步云盘

▶ 论文检测

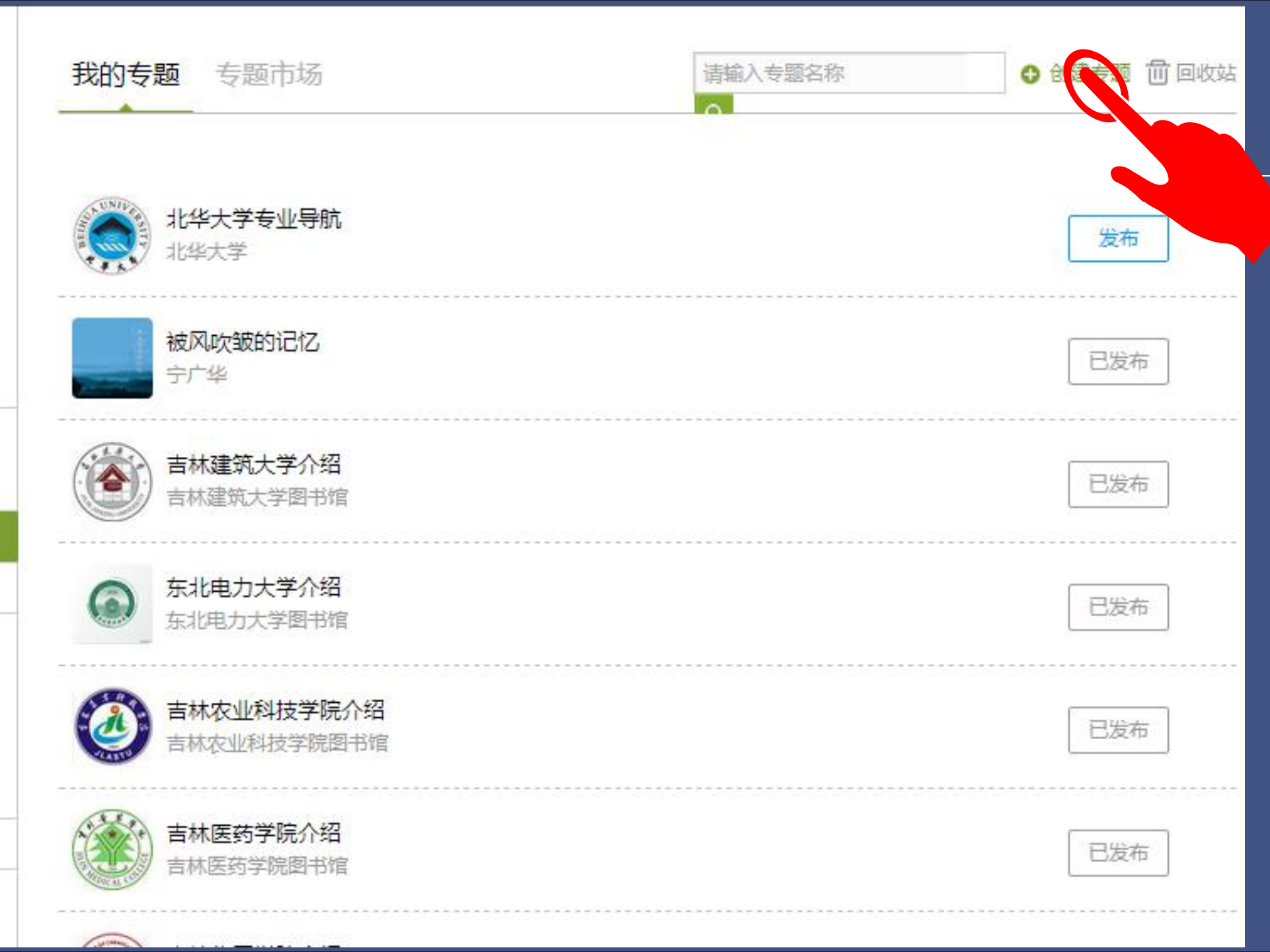

![](_page_18_Picture_0.jpeg)

| 专题名称:            | 中国诗词大会  |
|------------------|---------|
| <mark>作者:</mark> | 诗词爱好者   |
| 说明:              | 中国古诗词赏析 |

![](_page_18_Picture_2.jpeg)

![](_page_19_Picture_0.jpeg)

![](_page_19_Picture_1.jpeg)

![](_page_19_Figure_2.jpeg)

保存返回

![](_page_19_Picture_4.jpeg)

![](_page_19_Picture_5.jpeg)

![](_page_20_Picture_0.jpeg)

![](_page_20_Picture_1.jpeg)

![](_page_20_Picture_2.jpeg)

![](_page_20_Picture_3.jpeg)

- 作为专题的宣传图,用于专题主页的显示
- 支持jpg、jpeg、gif、png格式
- 宽1000\*高600像素以上,文件小于4MB
- 您可以自己上传图片,也可以从下面这些图中选择使用

返回

![](_page_20_Picture_8.jpeg)

| I                 | E文   |                   |            |            |   |                |                |                |         |         |                |                  |                        |                  |                                        |           |        |    | 下载小日 | 县 []    | 保存 | 预览               | 退出 |
|-------------------|------|-------------------|------------|------------|---|----------------|----------------|----------------|---------|---------|----------------|------------------|------------------------|------------------|----------------------------------------|-----------|--------|----|------|---------|----|------------------|----|
| <b>ち</b><br>撤销    |      | <u>标题</u><br>一级标题 | 标题<br>二级标题 | 宋体<br>10px | * | <b>】</b><br>视频 | <b>】</b><br>测验 | <b>』</b><br>图片 | ♪<br>文档 | B<br>加粗 | <b>I</b><br>斜体 | <b>U</b> -<br>划线 | <mark>A</mark> -<br>颜色 | <b>/▲-</b><br>格式 | 「八〇〇〇〇〇〇〇〇〇〇〇〇〇〇〇〇〇〇〇〇〇〇〇〇〇〇〇〇〇〇〇〇〇〇〇〇 | t≣+<br>行距 | <br>目录 | 编号 | 表格   | 铤<br>链接 | 植板 | <b>分</b> -<br>更多 |    |
| +同级               | ]录 . | ▶子目录              |            | Ð          |   |                |                |                |         |         |                |                  |                        |                  |                                        |           |        |    |      |         |    |                  |    |
| y 01              | 新到   | 建专题单元             |            |            |   |                |                |                |         |         |                |                  |                        |                  |                                        |           |        |    |      |         |    |                  |    |
| 1.1               | 新》   | 皇专题章节             |            | X          |   |                |                |                |         |         |                |                  |                        |                  |                                        |           |        |    |      |         |    |                  |    |
| 1.2               | 新3   | 建专题章节             |            |            |   |                |                |                |         |         |                |                  |                        |                  |                                        |           |        |    |      |         |    |                  |    |
| <mark>1</mark> .3 | 新到   | 建专题章节             |            |            |   |                |                |                |         |         |                |                  |                        |                  |                                        |           |        |    |      |         |    |                  |    |
| 1.4               | 新刻   | 建专题章节             |            |            |   |                |                |                |         |         |                |                  |                        |                  |                                        |           |        |    |      |         |    |                  |    |
| 1.5               | 新到   | 建专题章节             |            |            |   |                |                |                |         |         |                |                  |                        |                  |                                        |           |        |    |      |         |    |                  |    |
|                   |      |                   |            |            |   |                |                |                |         |         |                |                  |                        |                  |                                        |           |        |    |      |         |    |                  |    |
|                   |      |                   |            |            |   |                |                |                |         |         |                |                  |                        |                  |                                        |           |        |    |      |         |    |                  |    |
|                   |      |                   |            |            |   |                |                |                |         |         |                |                  |                        |                  |                                        |           |        |    |      |         |    |                  |    |
|                   |      |                   |            |            |   |                |                |                |         |         |                |                  |                        |                  |                                        |           |        |    |      |         |    |                  |    |
|                   |      |                   |            |            |   |                |                |                |         |         |                |                  |                        |                  |                                        |           |        |    |      |         |    |                  |    |
|                   |      | 导入目家              | k          |            |   |                |                |                |         |         |                |                  |                        |                  |                                        |           |        |    |      |         |    |                  |    |

| 十同级目录             | +子目录   | <b>†</b> . | I | ) |  |
|-------------------|--------|------------|---|---|--|
| v 01              | 新建专题单元 |            |   |   |  |
| 1.1               | 新建专题章节 |            | / | × |  |
| 1.2               | 新建专题章节 |            |   |   |  |
| <mark>1</mark> .3 | 新建专题章节 |            |   |   |  |
| 1.4               | 新建专题章节 |            |   |   |  |
| 1.5               | 新建专题章节 |            |   |   |  |
|                   |        |            |   |   |  |

![](_page_22_Picture_1.jpeg)

![](_page_22_Picture_2.jpeg)

![](_page_22_Picture_3.jpeg)

![](_page_22_Picture_4.jpeg)

如果目录的顺序有错,可通过

上下箭头调整目录顺序

![](_page_22_Picture_5.jpeg)

![](_page_22_Picture_6.jpeg)

![](_page_22_Picture_7.jpeg)

![](_page_23_Picture_0.jpeg)

![](_page_23_Picture_1.jpeg)

![](_page_24_Figure_0.jpeg)

| 正文                                                                                                    |                                        |                                                 |                 |                                  |                                | 下载小工              | 县 保存 预览 退出          |
|----------------------------------------------------------------------------------------------------|----------------------------------------|-------------------------------------------------|-----------------|----------------------------------|--------------------------------|-------------------|---------------------|
| <ul> <li>         ・</li> <li>         ・</li> <li>         版前         ・</li> <li>         ・</li> <li></li></ul> | <u>标题</u> 标题<br>¬级标题 二级标题 <sup>2</sup> | <ul> <li>▼</li> <li>▼</li> <li>初频 测验</li> </ul> | 国片     文档     力 | <b>B I <u>U</u>・</b><br>加粗 斜体 划线 | A- A- MA ↓ 王-<br>颜色 格式 清除格式 行距 | Ⅲ Ⅲ Ⅲ<br>目录 编号 表格 | <ul> <li></li></ul> |
| +同级目录                                                                                                    | - + 子目录 🚹 🚺 📑                          |                                                 |                 |                                  |                                |                   |                     |
| v 01                                                                                                    | 中国诗词大会回顾                               |                                                 |                 |                                  |                                |                   | 6                   |

| Y | 01  | 中国诗词大会回顾       |
|---|-----|----------------|
|   | 1.1 | 诗词大会视频集锦 🛛 🔀 🗙 |
|   | 1.2 | 诗词大会图片集锦       |
|   | 1.3 | 诗词朗诵音频集锦       |
| Y | 02  | 中国诗词汇          |
|   | 2.1 | 诗词赏析           |

Х ▶ 视频:诗词大会集锦.mp4 10.16 MB 插入对象 6 剪辑 幕展开 □ 防拖拽 □ 防窗口切换 观看 90% 70% 50% 通 🗹 原位播放 □ 弹幕

下载小工具 保存 预览 退出

![](_page_26_Picture_2.jpeg)

| +同级目录 | +子目录 1 ↓ | 3 |
|-------|----------|---|
| y 01  | 中国诗词大会回顾 |   |
| 1.1   | 诗词大会视频集锦 |   |
| 1.2   | 诗词大会图片集锦 | X |
| 1.3   | 诗词朗诵音频集锦 |   |
| y 02  | 中国诗词汇    |   |
| 2.1   | 诗词赏析     |   |

![](_page_26_Picture_4.jpeg)

正文

![](_page_27_Picture_2.jpeg)

![](_page_28_Picture_0.jpeg)

| - | -   |     | ÷., |
|---|-----|-----|-----|
|   | L., | Т   | Т   |
|   | г.  | • > | ٢.  |
|   | _   |     | •   |

| ШŻ                              |                           |            |   |                  |                                                                                                    |         |         |                |                  |                        |          |                                                                                                    |                  |         |                      | 下载小] | 县 [     | 保存                   | 预览                                                                                                    | 退出                    |
|---------------------------------|---------------------------|------------|---|------------------|----------------------------------------------------------------------------------------------------|---------|---------|----------------|------------------|------------------------|----------|----------------------------------------------------------------------------------------------------|------------------|---------|----------------------|------|---------|----------------------|----------------------------------------------------------------------------------------------------|-----------------------|
| か         ・         ・         ・ | <u>标题</u> 标题<br>一级标题 二级标题 | 宋体<br>16px | * | <b>】</b><br>视频 测 | ★ 図月     ★     ★     ★     ★     ★     ★     ★     ★     ★     ★     ★     ★     ★     ★     ★     ★     ★     ★     ★     ★     ★     ★     ★     ★     ★     ★     ★     ★     ★     ★     ★     ★     ★     ★     ★     ★     ★     ★     ★     ★     ★     ★     ★     ★     ★     ★     ★     ★     ★     ★     ★     ★     ★     ★     ★     ★     ★     ★     ★     ★     ★     ★     ★     ★     ★     ★     ★     ★     ★     ★     ★     ★     ★     ★     ★     ★     ★     ★     ★     ★     ★     ★     ★     ★     ★     ★     ★     ★     ★     ★     ★     ★     ★     ★     ★     ★     ★     ★     ★     ★     ★     ★     ★     ★     ★     ★     ★     ★     ★     ★     ★     ★     ★     ★     ★     ★     ★     ★     ★     ★     ★     ★     ★     ★     ★     ★     ★     ★     ★     ★     ★     ★     ★     ★     ★     ★     ★     ★     ★     ★     ★     ★     ★     ★     ★     ★     ★     ★     ★     ★     ★     ★     ★     ★     ★     ★     ★     ★     ★     ★     ★     ★     ★     ★     ★     ★     ★  ● | ■<br>文档 | B<br>加粗 | <b>Ⅰ</b><br>斜体 | <b>U</b> -<br>划线 | <mark>А</mark> -<br>颜色 | A-<br>格式 | ▲▲ ▲▲ ▲ | <b>‡≣-</b><br>行距 | Ⅲ<br>目录 | <mark>Ⅲ</mark><br>编号 | 表格   | 使<br>链接 | <mark>▲</mark><br>模板 | <b>分</b> -<br>更多                                                                                                    |                       |
| 十同级目录                           | ₹ +子目录 1                  | Ð          |   |                  |                                                                                                    |         |         |                |                  |                        |          |                                                                                                    |                  |         |                      |      |         |                      | <b>[]</b><br>图书                                                                                                    | $\pi$                 |
| v 01                            | 中国诗词大会回顾                  |            |   |                  |                                                                                                    |         |         |                |                  |                        |          |                                                                                                    |                  |         |                      |      |         |                      | Ω                                                                                                    | ł                     |
| 1.1                             | 诗词大会视频集锦                  |            |   |                  |                                                                                                    |         |         |                |                  |                        |          |                                                                                                    |                  |         |                      |      |         |                      | 符号                                                                                                    | 音频                    |
| 1.2                             | 诗词大会图片集锦                  |            |   |                  |                                                                                                    |         |         |                |                  |                        |          |                                                                                                    |                  |         |                      |      |         |                      |                                                                                                    | F                     |
| 1.3                             | 诗词朗诵音频集锦                  | X          |   |                  |                                                                                                    |         |         |                |                  |                        |          |                                                                                                    |                  |         |                      |      |         |                      | 日书内页                                                                                                    | 动画                    |
| v 02                            | 中国诗词汇                     |            |   |                  |                                                                                                    |         |         |                |                  |                        |          |                                                                                                    |                  |         |                      |      |         |                      |                                                                                                    |                       |
| 2.1                             | 诗词赏析                      |            |   |                  |                                                                                                    |         |         |                |                  |                        |          |                                                                                                    |                  |         |                      |      |         |                      | 录音                                                                                                    | 调查问卷                  |
|                                 |                           |            |   |                  |                                                                                                    |         |         |                |                  |                        |          |                                                                                                    |                  |         |                      |      |         | ŧ                    | III<br>IIII<br>IIIII                                                                                                    | 超星期刊                  |
|                                 |                           |            |   |                  |                                                                                                    |         |         |                |                  |                        |          |                                                                                                    |                  |         |                      |      |         | 9                    | ✓ ✓  ✓ ✓ ✓ ✓ ✓ ✓ ✓ ✓ ✓ ✓ ✓ ✓ ✓ ✓ ✓ ✓ ✓ ✓ ✓ ✓ ✓ ✓ ✓ ✓ ✓ ✓ ✓ ✓ ✓ ✓ ✓ ✓ ✓ ✓ ✓ ✓ ✓ ✓ ✓ ✓ ✓ ✓ ✓ ✓ ✓ ✓ ✓ ✓ ✓ ✓ ✓ ✓ ✓ ✓ ✓ ✓ ✓< | <mark>しの</mark><br>附件 |
|                                 | 导入目录                      |            |   |                  |                                                                                                    |         |         |                |                  |                        |          |                                                                                                    |                  |         |                      |      |         |                      |                                                                                                    |                       |

![](_page_30_Picture_0.jpeg)

组件-录音 00:00:00 新录音1 名称: 确认 取消

![](_page_31_Picture_0.jpeg)

![](_page_31_Picture_1.jpeg)

正文

![](_page_32_Picture_1.jpeg)

![](_page_33_Picture_0.jpeg)

![](_page_33_Picture_1.jpeg)

⊘ 资源中心

@ 小组动态

111 书房

#### 28 专题创作

🔊 课程制作

⊲测通知

Q3 小组

📔 笔记

<u>Ω</u>。通讯录

口消息

△ 电脑同步云盘

![](_page_33_Picture_13.jpeg)

收藏量: 0

![](_page_34_Picture_3.jpeg)

虆 张婷婷 🗸

![](_page_34_Picture_4.jpeg)

![](_page_34_Picture_5.jpeg)

中国诗词大会回顾 1.1 诗词大会视频集锦 1.2 诗词大会图片集锦 1.3 诗词朗诵音频集锦

![](_page_34_Picture_7.jpeg)

中国诗词汇 2.1 诗词赏析

![](_page_34_Picture_9.jpeg)

中国诗词大会 诗词爱好者

![](_page_35_Picture_0.jpeg)

![](_page_35_Figure_1.jpeg)

![](_page_35_Picture_2.jpeg)

![](_page_36_Picture_0.jpeg)

![](_page_36_Picture_1.jpeg)

|                    | ·     |            |
|--------------------|-------|------------|
| 46.1<br>20.111 ⊘ 奈 | 09:06 | ۲۵ 84%     |
| <                  | 设置    |            |
| 阅读设置               |       | >          |
| 允许评论               |       |            |
| 公众号模式              |       | $\bigcirc$ |
| 专题邀请码              |       |            |
| 邀请码: sy027(        | )     |            |

![](_page_36_Picture_3.jpeg)

![](_page_37_Picture_0.jpeg)

![](_page_37_Picture_1.jpeg)

![](_page_38_Picture_0.jpeg)

![](_page_38_Picture_1.jpeg)

#### >还可以创建哪些考题?

![](_page_39_Figure_1.jpeg)

![](_page_39_Picture_2.jpeg)

![](_page_40_Picture_0.jpeg)

![](_page_40_Picture_1.jpeg)

# ◆ 吉林学习通教师交流群: #号: 521750117 ◆ 吉林省学习通交流群1 #号: 633207077

# THANKS

![](_page_41_Picture_1.jpeg)

![](_page_41_Picture_2.jpeg)